## Bestellen clubkleding Zwemlust Den Hommel voor de 1<sup>e</sup> keer

## Stap 1: Ga naar www.sportemotion.com

## Stap 2: Druk op login, rechtsboven in de hoek

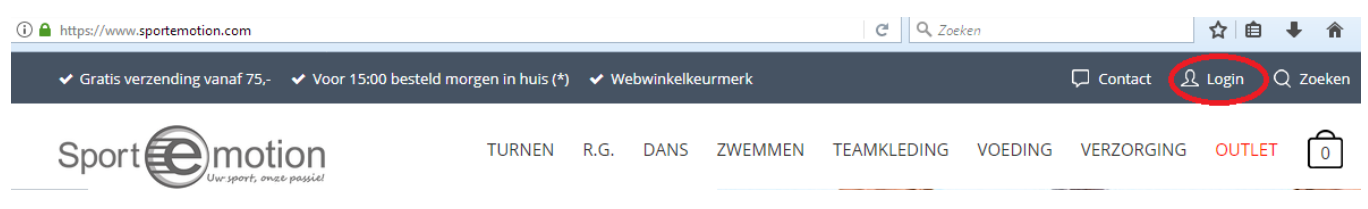

Stap 3: Druk op registreer hier om een account te maken en vul alle gegevens in die nodig zijn.

| Inloggen                                                              | ×                    | Vul het formulier in en registeer je<br>Velden met (*) zijn verplicht!<br>☑ Ik ga akkoord met de <u>Algemene Voorwaarden</u> (*) |
|-----------------------------------------------------------------------|----------------------|----------------------------------------------------------------------------------------------------|
| Log hier in op je account<br>Nog geen accoun <u>e Registreer hier</u> |                      | Persoonsgegevens                                                                                                    |
| Emailadres                                                            | _                    | Zakaria                                                                                                    |
| Wachtwoord                                                            | _                    | El                                                                                                    |
| Onthoud mij                                                           | Wachtwoord vergeten? | Mansori                                                                                                    |
| INLOGGEN                                                              |                      | Man 👻                                                                                                    |
| _                                                                     |                      | Zwemlust den Hommel                                                                                                    |

Stap 4: U krijgt een mail waarin ook een wachtwoord staat vermeld. Met deze gegevens kunt u nu inloggen op de website.

Stap 5: Wanneer u bent ingelogd, druk dan op het knopje zwemmen.

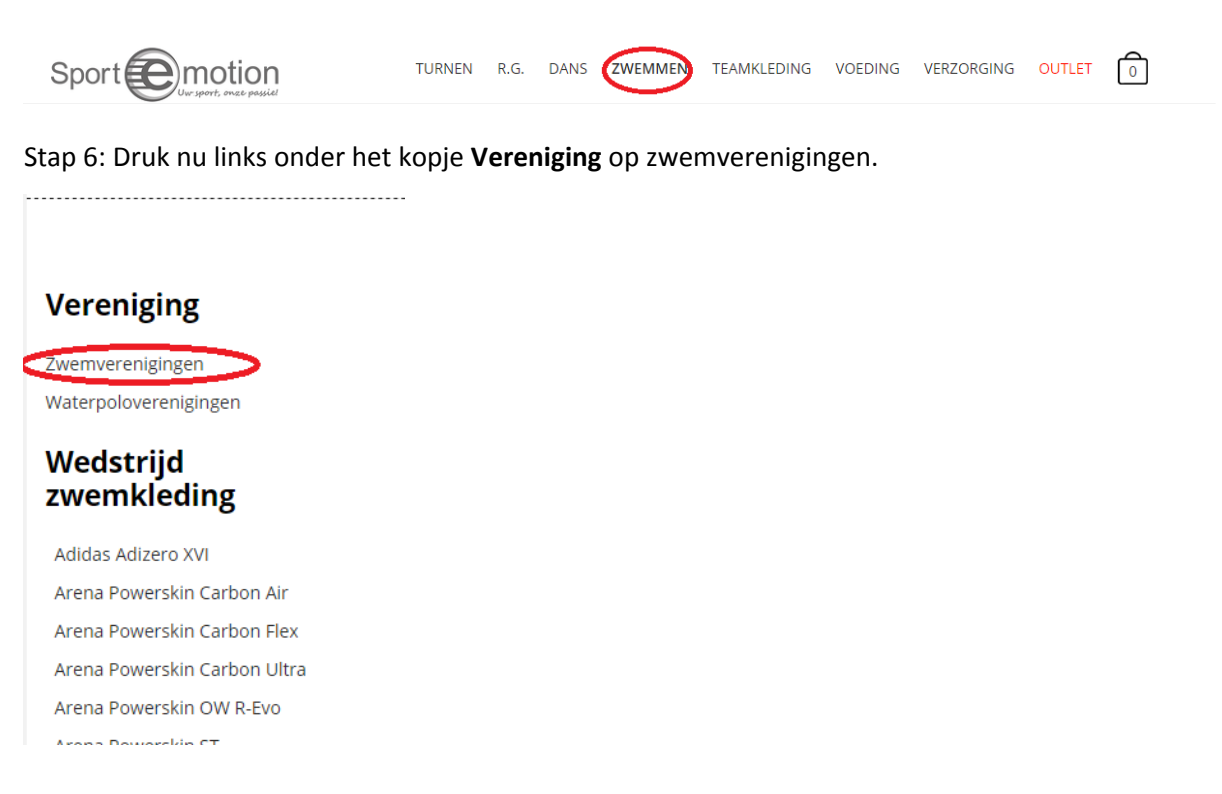

Stap 7: Scroll naar beneden en druk op login onder het Zwemlust den Hommel logo.

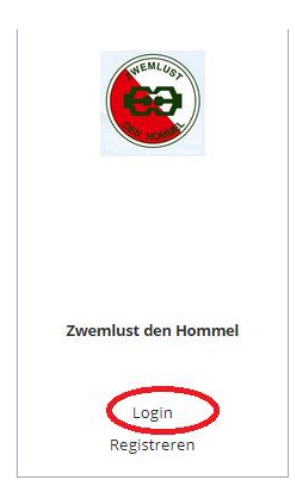

Stap 8: U moet dan weer opnieuw inloggen met uw mailadres en wachtwoord (onderstaand figuur verschijnt als u op inloggen drukt).

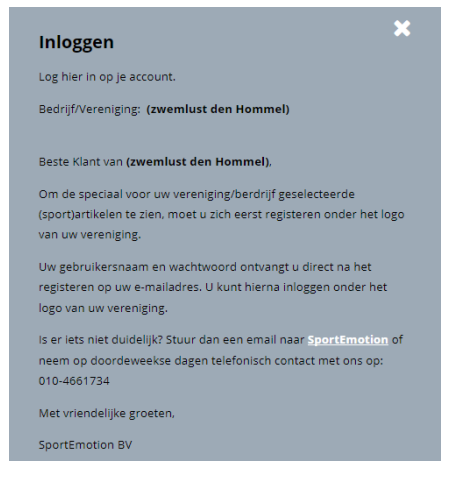

Stap 9: Nu is onder het kopje zwemverenigingen onze eigen vereniging bijgevoegd. Druk hierop, zodat u uit de verschillende clubkleding van Zwemlust den Hommel kunt kiezen.

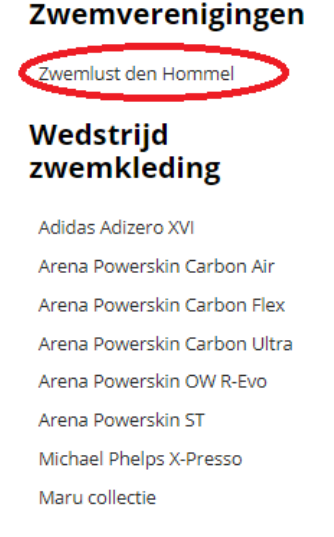

\_\_\_\_\_

Stap 10: Kies het kledingstuk dat u wilt bestellen en selecteer de juiste maat voor uw kind. Plaats daarna het kledingstuk in de winkelwagen.

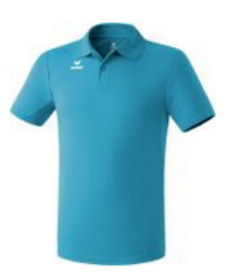

## Functionele Polo jeugd

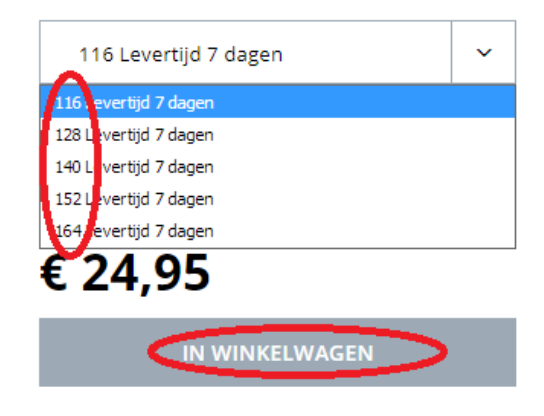

Stap 11: Ga naar uw winkelwagen, als u alle kledingstukken voor uw aankoop hebt geselecteerd.

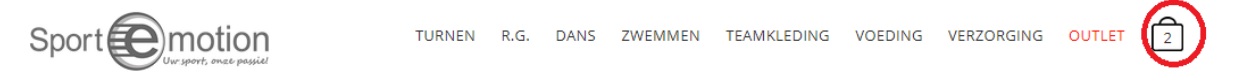

Stap 12: Klik tweemaal op volgende als uw aankoop en alle verdere gegevens kloppen.

Stap 13: U kunt nu uw order definitief maken.

| # Artikel | Omschrijving                         | Aantal     | Prijs €        | Bedrag€          |
|-----------|--------------------------------------|------------|----------------|------------------|
|           | Short Club 1900 jeugd (den Hommel) 0 | 1          | 23,00          | 23,00            |
| 2         | Functionele Polo jeugd 116           | 1          | 24,95          | 24,95            |
|           | Terug Meer producten best            | ellen Anni | uleren Order o | definitief maken |

Stap 14: U kunt nu betalen aan de hand van Mastercard, VISA of IDEAL.

| 1. U betaalt vanuit | Nederland                   | •   | meer informatie        |
|---------------------|-----------------------------|-----|------------------------|
| 2. U betaalt met    | Mastercard<br>VISA<br>iDEAL | *   | <u>meer informatie</u> |
|                     | Doorgaan                    | Ann | uleren                 |

Stap 15: U krijgt een betalingsbevestiging en het product komt snel u kant op!